# 【New】PharPlus変更点 (棚卸)

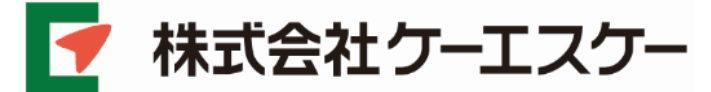

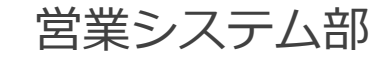

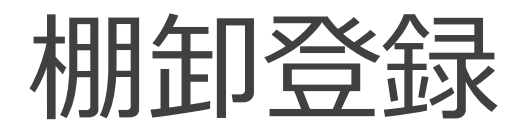

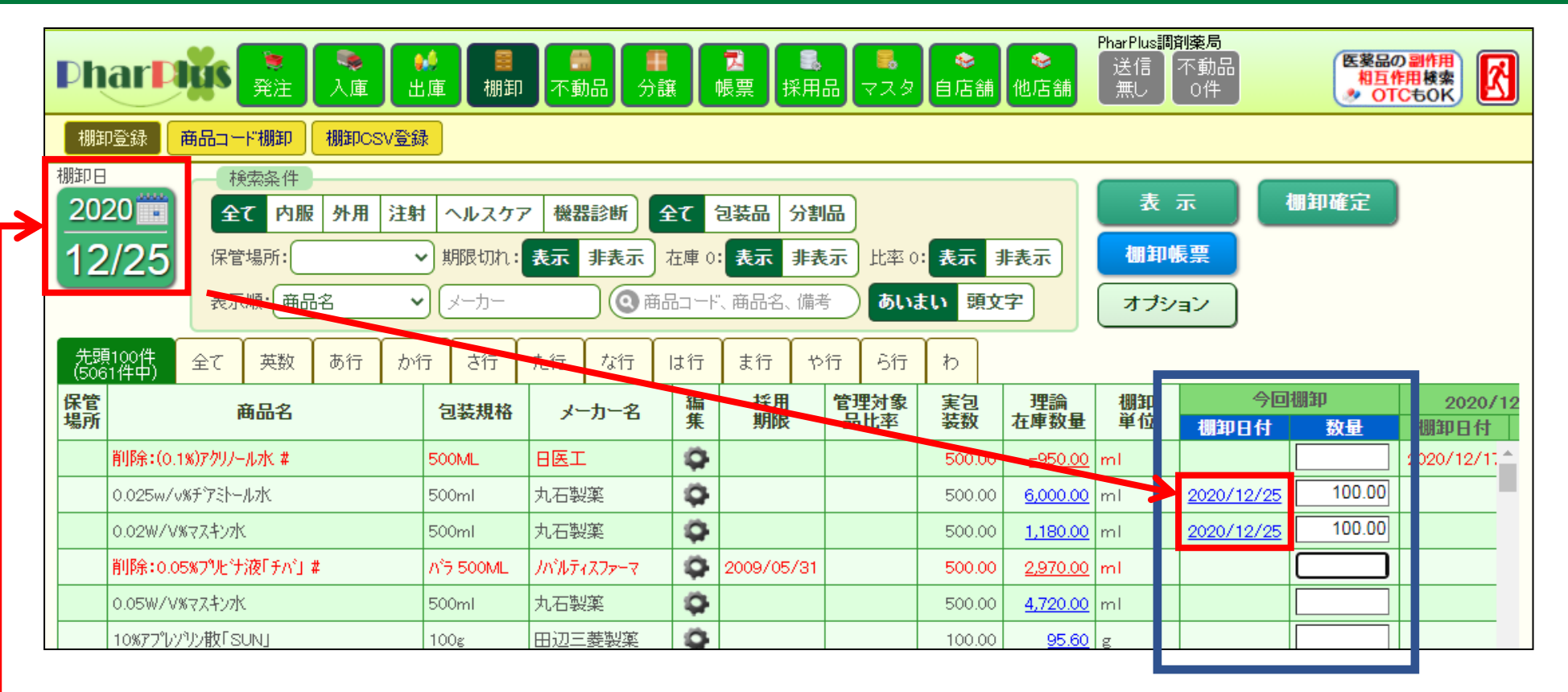

#### 棚卸登録画面

「今回棚卸」列の「棚卸日」の入力ルールが変更されております。 「今回棚卸」列の「棚卸日」は必ず画面左上の「棚卸日」が入力されます。

#### 画面左上の「棚卸日」を意識しながらの操作をお願いいたします。 ※初期表示はシステム日付ではありません。

1

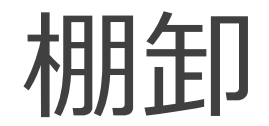

(在庫管理)

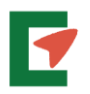

### 【仕様変更】 棚卸登録で調整された理論在庫数量は 絶対に変更されなくなります。

注)在庫異差が無く、調整されなかったアイテムはこの限りではありません。

| これまでは |        |     | 棚卸後に棚卸<br>5月20日 ノ | 「以前の<br>、庫 | の日付で・・・<br>100 を <mark>追加入力</mark> | すると |              |
|-------|--------|-----|-------------------|------------|------------------------------------|-----|--------------|
| 日付    |        | 数量  | 理論在庫数量            |            |                                    |     |              |
| 5月20日 | 入庫     | 100 |                   |            | 理論在庫数量                             |     | 田大大庄米目       |
| 5月30日 |        |     | 20                | -          | 120                                |     | 現任任津致重が影響を受け |
| 5月31日 | 棚卸調整出庫 | 80  | 100               |            | 200                                |     | てしまいます。      |
| 6月2日  | 入庫     | 100 | 200               |            | 300                                |     |              |
|       |        |     |                   |            |                                    |     |              |

Copyright 2020 KSK CO., LTD.

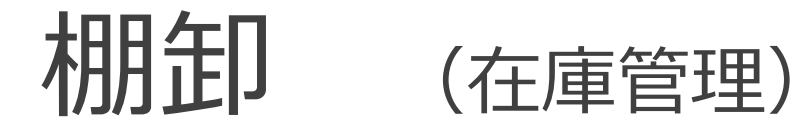

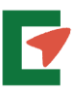

100七泊加了 もさて

ז ר≢

## これからは・・

|       |        |     |        |  | 5月20日 八座 | TOO | 1.但加入119.2                                     |
|-------|--------|-----|--------|--|----------|-----|------------------------------------------------|
| 日付    |        | 数量  | 理論在庫数量 |  |          |     |                                                |
| 5月20日 | 入庫     | 100 |        |  | 理論在庫数量   |     |                                                |
| 5月30日 |        |     | 20     |  | 120      |     | 棚卸調整以後の                                        |
| 5月31日 | 棚卸調整出庫 | 80  | 100    |  | 100      | K   | 在庫数に影響は                                        |
| 6月2日  | 入庫     | 100 | 200    |  | 200      |     | 0, , e , e , o , e , o , e , o , o , e , o , o |

棚卸登録で調整された理論在庫数は、その日の最終在庫として変更さ れなくなります。

注)入力される値は、棚卸日の最終在庫数を必ず入力してください。

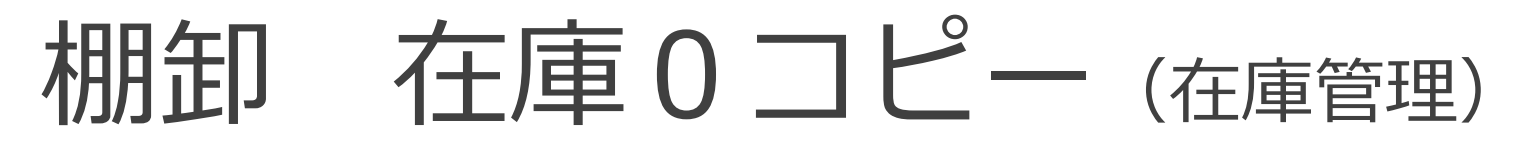

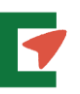

#### 『今回棚卸』の空欄すべてに、数量0を一括入力できます。

| Pha                                                 |                        | <ul><li>■</li><li>■</li></ul> | ● 2 2 2 2 2 2 2 2 2 2 2 2 2 2 2 2 2 2 2  | <ul> <li>採用品</li> <li>マスタ E</li> </ul> | ◆<br>自店舗 (他) | や<br>応<br>舗<br>NP | 'harPlus調<br>送信<br>待ち | 削<br>5動品<br>0件 ● <b>医薬品の副作</b><br>相互作用検<br>● <b>OTCもO</b> |         |
|-----------------------------------------------------|------------------------|----------------------------------------------------------------------------------------------------|------------------------------------------|----------------------------------------|--------------|-------------------|-----------------------|-----------------------------------------------------------|---------|
| 棚卸登                                                 | 脚登録 商品コード棚卸 棚卸CSV登録    |                                                                                                    |                                          |                                        |              |                   |                       |                                                           |         |
| 棚卸日                                                 | 検索条件                   |                                                                                                    | \<br>\                                   |                                        |              |                   |                       | 加知確宁                                                      |         |
| 2017     全て     内服     外用     注射     ヘルスケア     機器診断 |                        |                                                                                                    |                                          |                                        |              |                   | <u>`</u>              | UMIENE                                                    |         |
| 05/25 保管場所: 「別限切れ:表示」 加卸帳票 御卸帳票                     |                        |                                                                                                    |                                          |                                        |              |                   |                       |                                                           |         |
| _                                                   | 表示順: 商品名 🗸             | メーカー<br>数量カ                                                                                                    | 数量が空白の商品の数量に0を代入します。                     |                                        |              | 字 オプション           |                       | 理論在庫コピー                                                   |         |
| 先頭10<br>(2229件                                      | 00件<br>4中) 全て 英数 あ行 か行 | さ行 た行 よろしし ※代わ                                                                                                    | ーー・・・・・・・・・・・・・・・・・・・・・・・・・・・・・・・・・・・    | 品のみとします。                               | -            |                   | - [                   | 在庫0コピー                                                    |         |
| 保管<br>場所                                            | 商品名                    | 包装制                                                                                                    |                                          |                                        | 実包<br>装数     | <br>在庫数量          | 棚卸<br>単位              | 棚卸日一括変更                                                   | ₽       |
| 漢方 〔東洋〕桂枝加葛根湯エキス細粒                                  |                        | が<br>記 2g×25 マウス                                                                                                    | マウスまたはspaceキーを使用してください。                  |                                        |              | <u>0.00</u>       | (2.00)g               | 端数在庫調整                                                    | <b></b> |
| 重引4                                                 | 2mgセルシン錠               | PTP100錠                                                                                                    |                                          |                                        |              | <u>0.00</u>       | 錠                     | 棚卸クリア                                                     |         |
| 水薬                                                  | 5%ゲルコン酸クロルヘキシシン液「日医工」  | 500ML×1瓶                                                                                                    |                                          |                                        | 500.00       | <u>0.00</u>       | ml                    |                                                           |         |
| 外用2                                                 | 5%サリチル酸リセリン軟育東豊        | /\*7 500g                                                                                                    | 登録                                       | キャンセル                                  | 500.00       | <u>0.00</u>       | g                     | 2017/05/25                                                | 0.00    |
| 外用2                                                 | 5%サリチル酸ワセリン軟育東豊        | 500g×1瓶                                                                                                    |                                          |                                        | 500.00       | <u>0.00</u>       | g                     |                                                           |         |
| 水薬                                                  | 5%ヒビテン液                | 500ML×1瓶                                                                                                    | 大日本住友製<br>薬 🍳                            |                                        | 500.00       | <u>0.00</u>       | ml                    | 2017/05/25                                                | 0.00    |
| 重引4                                                 | 5mgセルシン錠               | PTP100錠                                                                                                    | 武田薬品工業 🗳                                 |                                        | 100.00       | <u>0.00</u>       | 錠                     |                                                           |         |
| 70%イソプロ液「ヤクハン」                                      |                        | 500ML×1瓶                                                                                                    | 8医工 🌼                                    |                                        | 500.00       | <u>0.00</u>       | ml                    |                                                           |         |
|                                                     | ATP腸溶錠20mg「日医工」        | PTP100錠                                                                                                    | 15 I I I I I I I I I I I I I I I I I I I |                                        | 100.00       | <u>0.00</u>       | 錠                     |                                                           |         |
| Lum                                                 | L DE VA                | No.                                                                                                    | 1.5. 45.45                               |                                        |              |                   | 57 <del>7</del>       |                                                           |         |

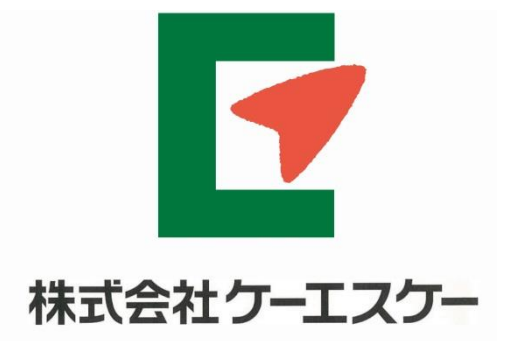

つなぐ、はぐくむ、地域の医療